## **ITS Resource Center Home**

## **Student Storage Server (SSS)**

## **Contact Information**

Help Desk 315-859-4181 helpdesk@hamilton.edu Mon-Thu 8 a.m. - 10 p.m. Fri 8 a.m. - 8 p.m. Sat - Sun 10 a.m. - 10 p.m.